hxSelect the Cursor color sizehy Create a black and white CursorhzCreate a Cursor with 16 colorsh{ Create a Cursor with 25